## การเพิ่มแหล่งข้อมูลแบบ Link URL

เป็นการเพิ่มแหล่งข้อมูลแบบ URL โดยกำหนดให้ Link ไปที่ URL ของ Website ที่ต้องการ มีวิธีการดังนี้

- 1. เข้าไปที่รายวิชาที่ต้องการเพิ่มแหล่งข้อมูลแบบ URL
- คลิกที่ช่องเพิ่มแหล่งข้อมูล แล้วเลือก URL

| 1 | การใช้ Text ใน Flash                                                                                   |        |
|---|----------------------------------------------------------------------------------------------------|--------|
|   | <b>A</b>                                                                                               | *<br>* |
|   | 🔛 ชนิดของ Text ในโปรแกรม Flash   →งโซ้×2×∞มี<br>🔜 Classic Text  →งโซ้×2×∞มี<br>🔄 TLF Text  →งโซ้×2×∞มี | •      |
|   | (พิมแหล่งข้อมูล  (พิมแหล่งข้อมูล                                                                       |        |
| 2 | Folder<br>IMS content package มาใช้ใน Flash<br>Label                                                   | □<br>₽ |
|   | - ภาพเวก( Page<br>URL<br>- ภาพบิตเ แหล่งข้อมล                                                          |        |
|   |                                                                                                    | •      |

 จะแสดงหน้าต่างเพื่อให้ใส่ข้อมูลต่างๆ จากนั้นให้พิมพ์ชื่อหัวข้อ แล้วพิมพ์ข้อความในช่อง Description จากนั้น ให้พิมพ์ URL ที่เราต้องการที่ช่อง External URL

| ิ เพิ่ม URL ลงใน หัวข้อ 1                  |                                                                   |  |  |  |  |
|--------------------------------------------|-------------------------------------------------------------------|--|--|--|--|
| ทั่วไป                                     |                                                                   |  |  |  |  |
| ชื่อ*<br>Description*                      | Flash คืออะไร<br>เลือกตัวอักษร 🔻 ขนาดตัวอักษร 🔻 ย่อหน้า 🔹 🌌 🍽 👫 🗊 |  |  |  |  |
|                                            | $\begin{array}{c c c c c c c c c c c c c c c c c c c $            |  |  |  |  |
|                                            | Flash คืออะไร                                                     |  |  |  |  |
|                                            |                                                                   |  |  |  |  |
|                                            | พาก: p                                                            |  |  |  |  |
| Display<br>description on<br>course page @ |                                                                   |  |  |  |  |
| Content                                    |                                                                   |  |  |  |  |
| Content                                    |                                                                   |  |  |  |  |
| External URL*                              | http://www.thaigraph.com/thread-1837-1-1.html<br>Choose a link    |  |  |  |  |

4. เมื่อพิมพ์ข้อความเรียบร้อยแล้ว ให้คลิกที่ปุ่ม "Save and Display" เพื่อทำการบันทึกและแสดงผลทางหน้าจอ

| *แสดงตัวเลือกขึ่<br>Display @ Automatic ✓<br>Display URL □<br>name<br>Display URL ✔<br>description | นสูง          |
|----------------------------------------------------------------------------------------------------|---------------|
| Display @ Automatic V<br>Display URL<br>name<br>Display URL V<br>description                       |               |
| Display URL □<br>name<br>Display URL ☑<br>description                                              |               |
| name<br>Display URL ☑<br>description                                                               |               |
| Display URL 🗹<br>description                                                                       |               |
| description                                                                                        |               |
|                                                                                                    |               |
| Parameters                                                                                         | 171           |
| แสงปงไม่สุดอาการ                                                                                   | หญ่ง          |
| การตั้งค่าโมดลปกติ                                                                                 |               |
|                                                                                                    |               |
| มองเหน้าด แสดง 🛩                                                                                   |               |
| ID number 🝘                                                                                        |               |
|                                                                                                    |               |
| Save and return to course Save and display ยกเลิก                                                  |               |
| 🦂 คุณต้องกรอกข้อมูลในช่องที่:                                                                      | <b>เ</b> ้น * |

| 1 | การใช้ Text ใน Flash                                                                                                    |   |
|---|----------------------------------------------------------------------------------------------------|---|
|   | <u>4</u>                                                                                                    |   |
|   | <ul> <li>ฐานิดของ Text ในโปรแกรม Flash →งใฐ้≼2×⊛มู่</li> <li>Classic Text →งใฐ้&lt;2×⊛มู่</li> <li>TLF Text →งใฐ้&lt;2×⊛มู่</li> <li>Flash คืออะไร →งใฐ้&lt;2×⊛มู่</li> </ul> | • |
|   | 🝘 เพิ่มแหล่งข้อมูล 🗸 🕢 🕢                                                                                                    |   |